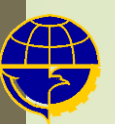

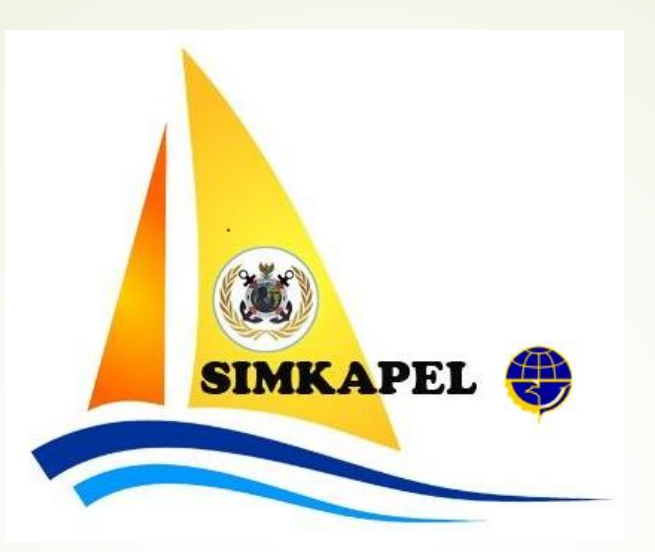

## Petunjuk Pendaftaran Akun Pengguna

| partemen Perhubungan Laut - 🗙 🕂                                                                                            |                                |                          |                  | - 6                           |
|----------------------------------------------------------------------------------------------------|--------------------------------|--------------------------|------------------|-------------------------------|
| C A Not secure   ditkapel.dephub.go.id/Site/Home                                                                           | 3                              |                          |                  | \$                            |
| DIREKTORAT PERKAPALAN DAN KEPELAUTAN<br>DIREKTORAT JENDERAL PERHUBUNGAN LAUT<br>KEMENTERIAN PERHUBUNGAN REPUBLIK INDONESIA | <mark>Beranda</mark> Profile ✓ | Unit Kerja 🗸 🛛 Dokumen 🗸 | Kontak Kami 🤇    | C C HOTLINE:<br>(021) 2014523 |
|                                                                                                    |                                |                          |                  | ***                           |
| Contact Info                                                                                                    | Quick Link                     | s                        | Aplikasi         |                               |
| MON TO FRI : 10:00AM - 06:00PM                                                                                             | імо 💼                          | ККР                      | Daftar AUK       | Esurat PPK                    |
|                                                                                                    | ILO                            | BKI                      | Marine Inspector | STKK                          |
| DO YOU HAVE A QUESTION?                                                                                                    | BPSDM                          | KEMLU                    | DCS              | ISM Auditor                   |
|                                                                                                    | EQUASIS                        | NTR                      | DPKN             | Simkapel                      |
| මසම SOCIALS NETWORK                                                                                                    | PELAUT                         | Data Kapal               | Sehati           |                               |
|                                                                                                    | subdit PMKK                    | IMO Number               |                  |                               |

Masuk ke halaman web portal Ditkapel : ditkapel.dephub.go.id

Pada bagian paling bawah halaman pilih Simkapel

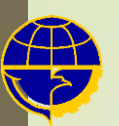

#### SISTEM INFORMASI PERKAPALAN DAN KEPELAUTAN

#### Digitalisasi Pusat Pelayanan Satu Atap (e-PPSA)

memberi solusi kemudahan bagi pengguna jasa perkapalan dan kepelautan dengan tetap mengedepankan pelayanan terbaik, nyaman dan terintegrasi dalam satu wadah layanan.

Kami bertekad mewujudkan penyelenggaraan pelayanan Perkapalan dan Kepelautan yang handal, berdaya saing dan memberikan nilai tambah

#Direktorat Perkapalan dan Kepelautan

# **EXAMPLE**

Beranda

Login

### Pilih Login

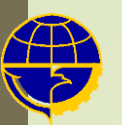

|   | Direktorat Jenderal Perhubungan Laut<br>Direktorat Perkapalan dan Kepelautan |       |
|---|------------------------------------------------------------------------------|-------|
|   | Email / Username                                                             | 1     |
| / | Password                                                                     | ٩     |
|   | Saya bukan robot                                                             |       |
|   | SIGN IN                                                                      |       |
|   | Belum punya akun ? Lupa passwo<br>Buat akun                                  | ord ? |
|   | Buat akun                                                                    |       |

Pilih Buat akun

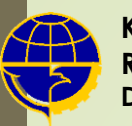

| Direktorat<br>Direktorat | Jenderal<br>Perkapal | Perhubungan Laut<br>an dan Kepelautan |         |
|--------------------------|----------------------|---------------------------------------|---------|
|                          | A Regist             | rası Akun                             |         |
| <b>O</b> P               | erusahaan            | O Perorangan                          |         |
| <b>O</b>                 |                      | -                                     |         |
|                          |                      |                                       |         |
|                          | 6                    |                                       | 3       |
|                          | 2                    |                                       | 3       |
| Data Pribadi             | Data Per             | usahaan                               | Selesai |
|                          |                      |                                       |         |
|                          |                      |                                       |         |
|                          |                      |                                       |         |
| Nama Lengkap             | <b>1</b>             |                                       |         |
|                          |                      |                                       |         |
|                          |                      |                                       |         |
| Nomor Induk kependudukan |                      | NPWP Pridadi                          |         |
|                          |                      |                                       |         |
|                          | •                    | Talanan (Mahila Dhana                 | _       |
| Email Pendulna           | (E.)                 | Leienon / Wichlie Phone               |         |

Pilih apakah anda mendaftakan akun perorangan atau perusahaan Kemudian isi form yg disediakan :

- 1. NIK harus 16 digit dan valid
- 2. Email harus aktif dan valid
- 3. NPWP harus valid

4. Password minimal 8 karakter terdiri dari huruf besar, huruf kecil dan angka

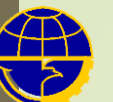

| Data Pribadi     |   | Selesai              |     |     |
|------------------|---|----------------------|-----|-----|
| Nama             |   |                      |     |     |
| anto             | 1 |                      |     |     |
| NIK              |   | NPWP                 |     |     |
| 9898765676545676 |   | 23.323.445.5-666.667 |     | ••• |
| Email Pengguna   |   | Telepon Pengguna     |     |     |
| anto@gmail.com   |   | 0813234554345        |     |     |
| Sandi            |   | Konfirmasi           |     |     |
| Wa12345678       |   | Wa12345678           |     | ø   |
| Alamat Pengguna  |   | Kota                 |     |     |
| jalan bomber     |   | Kota Jakarta Barat   | ×   |     |
|                  |   |                      |     |     |
|                  |   |                      | BER |     |

Apabila pilihannya Akun Perusahaan, selain data pribadi pemohon juga harus mengisi data perusahaan

Setelah diisi semua, pilih Submit

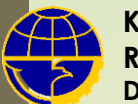

| Direktorat Jendera<br>Direktorat Perkapa | l Perhubur<br>Ian dan Ke        | ngan Laut<br>epelautan |         |
|------------------------------------------|---------------------------------|------------------------|---------|
| 💄 Regis                                  | trasi Akun                      |                        |         |
| O Perusahaan                             | Peror                           | rangan                 |         |
| Data Pribadi                             |                                 | Selesai                |         |
| Saya bukan robot                         | reCAPTCHA<br>vasi - Persyaratan |                        |         |
| I agree with the Terms and Condition     | S.                              |                        |         |
|                                          |                                 | SEBELUMNYA             | SELESAI |
|                                          |                                 |                        |         |
|                                          |                                 |                        |         |

Pilih Selesai

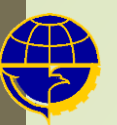

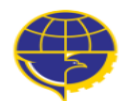

Direktorat Jenderal Perhubungan Laut Direktorat Perkapalan dan Kepelautan

👫 e-Office - Sign in

Email anda telah berhasil melakukan register... Periksa Email anda untuk melakukan verifikasi.

| Password         | •                                  |
|------------------|------------------------------------|
| Saya bukan robot | reCAPTCHA<br>Privasi - Persyaratan |
| SIGN IN          |                                    |

## Buka Email untuk melakukan verifikasi

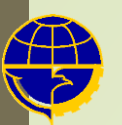

# Registrasi Aplikasi e-PPSA

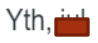

Terima kasih telah melakukan registrasi....

Email anda adalah :

telah terdaftar ke dalam akun kami. Mohon lakukan verifikasi agar akun anda dapat di gunakan. Batas waktu 1X 24 jam setelah anda melakukan registrasi. Berikut adalah kode verifikasi anda :

## GgbgNt

Ikuti tautan di bawah ini untuk melakukan verifikasi....

http://kk.ditkapel.id/verified/verify? confirm=a8374d181818473f1ecd34fd1eaa8f2461afd140

Verifikasi Sekarang

Pemohon akun akan mendapat email seperti diatas. Pilih Verifikasi Sekarang dan masukkan kode verifikasi tersebut. Kemudian Akun akan aktif

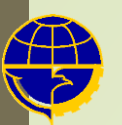

# Registrasi Aplikasi e-PPSA

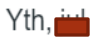

Terima kasih telah melakukan registrasi....

Email anda adalah :

telah terdaftar ke dalam akun kami. Mohon lakukan verifikasi agar akun anda dapat di gunakan. Batas waktu 1X 24 jam setelah anda melakukan registrasi. Berikut adalah kode verifikasi anda :

## GgbgNt

Ikuti tautan di bawah ini untuk melakukan verifikasi....

http://kk.ditkapel.id/verified/verify? confirm=a8374d181818473f1ecd34fd1eaa8f2461afd140

Verifikasi Sekarang

Pemohon akun akan mendapat email seperti diatas. Pilih Verifikasi Sekarang dan masukkan kode verifikasi tersebut

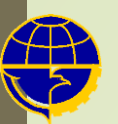

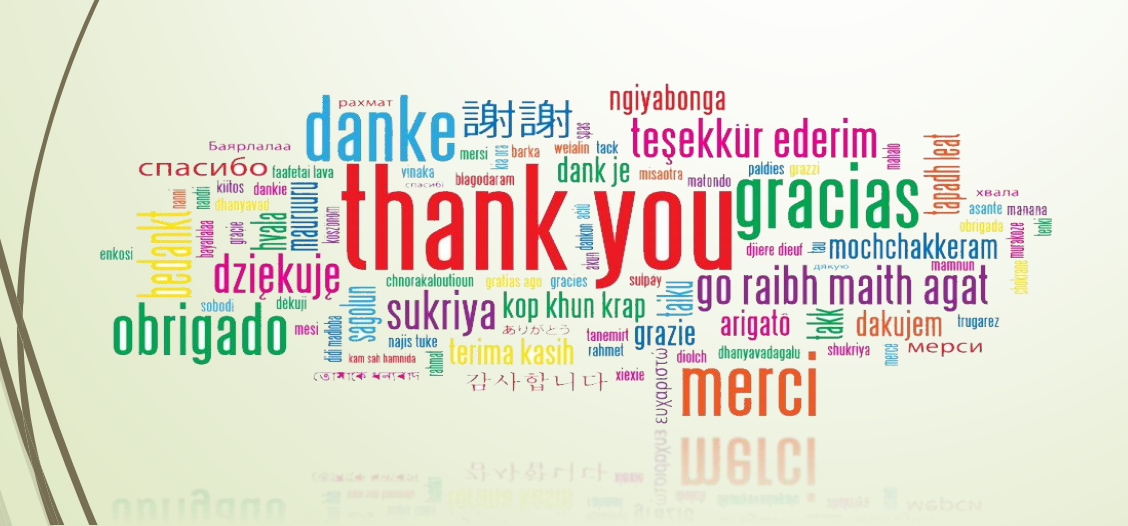